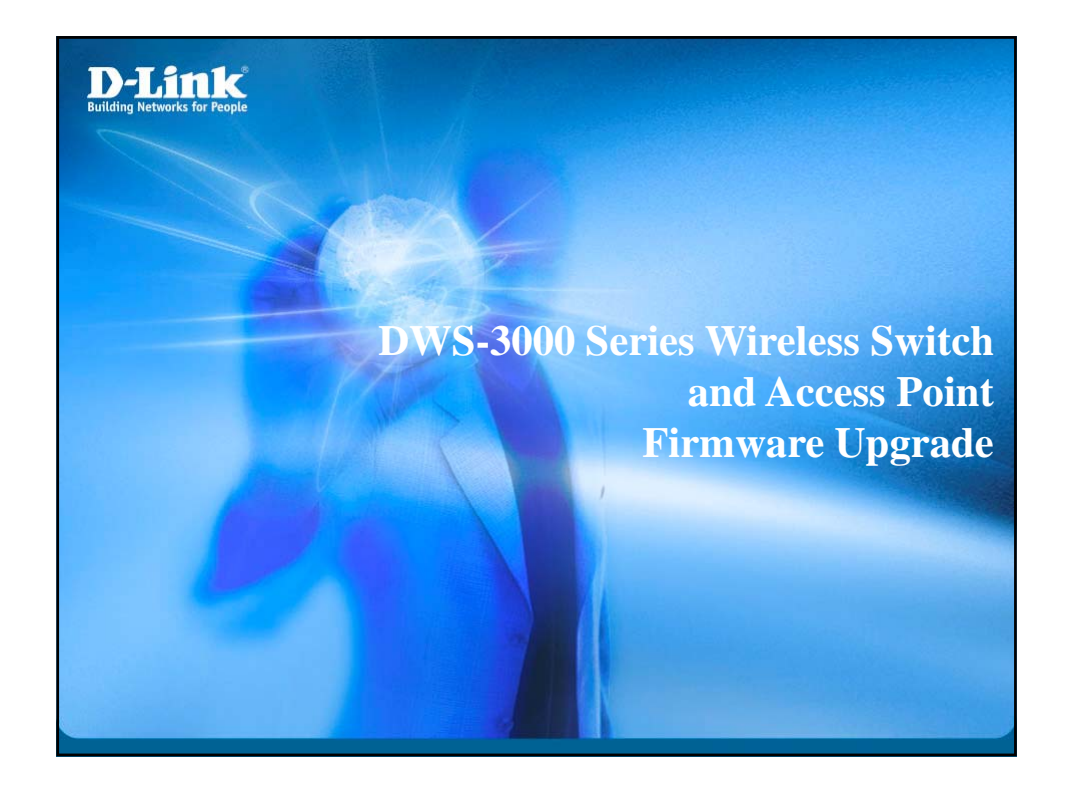

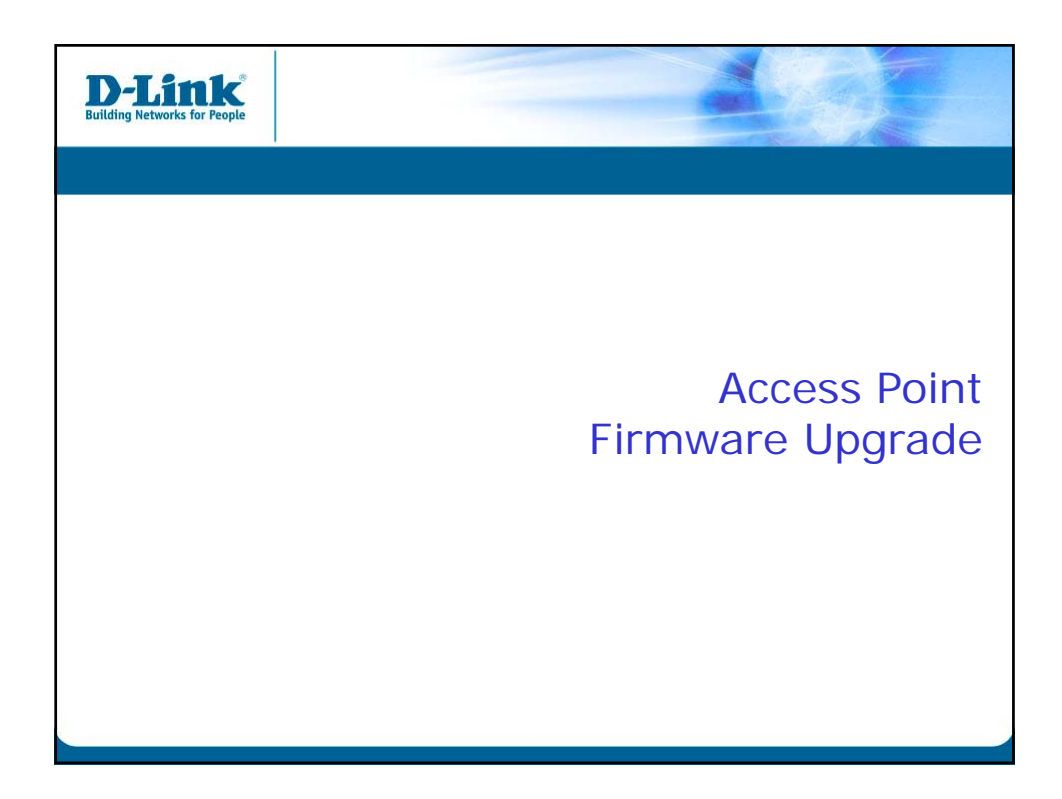

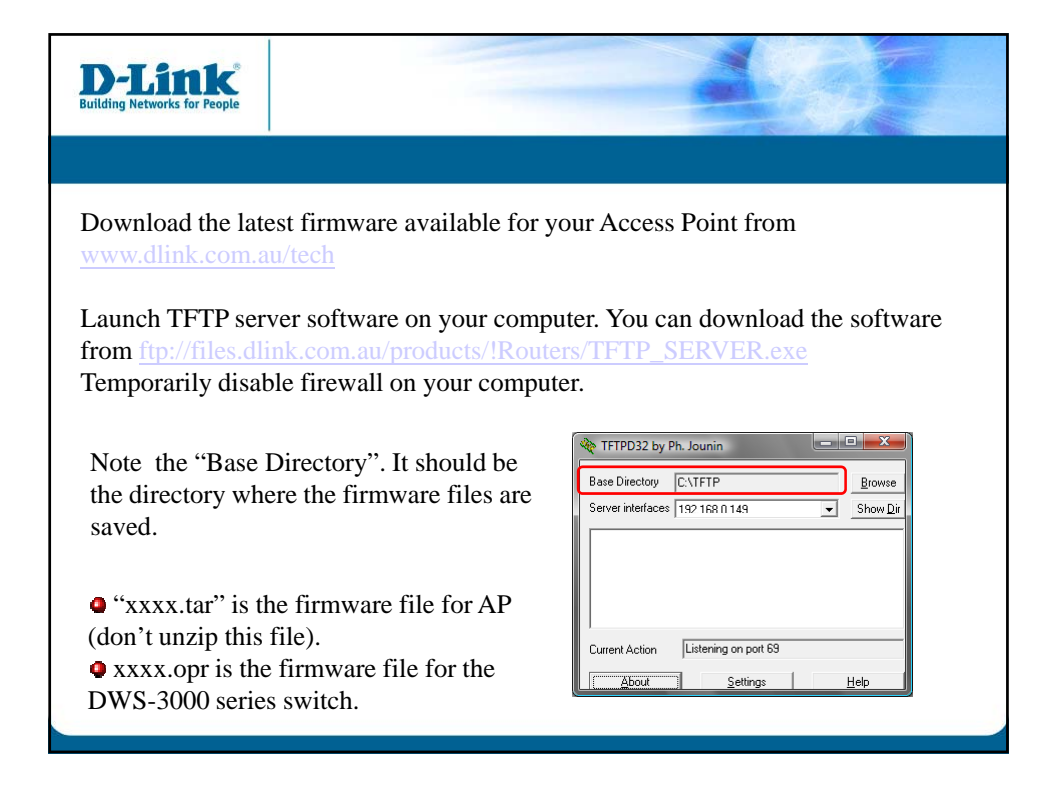

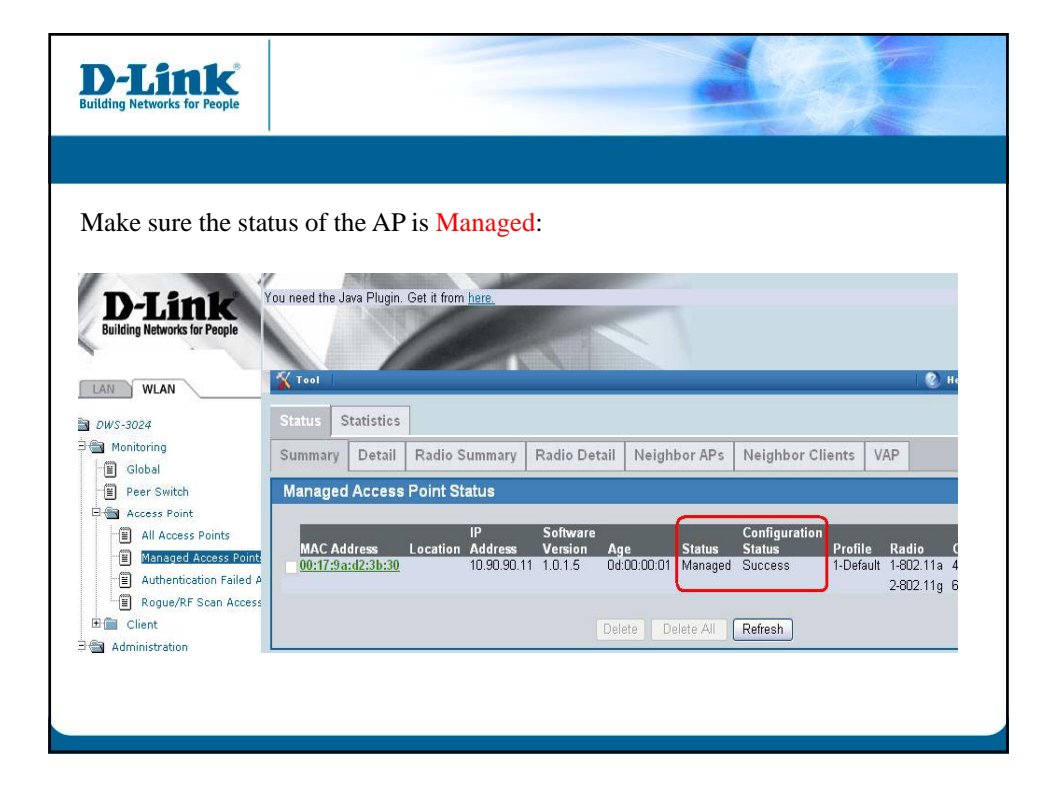

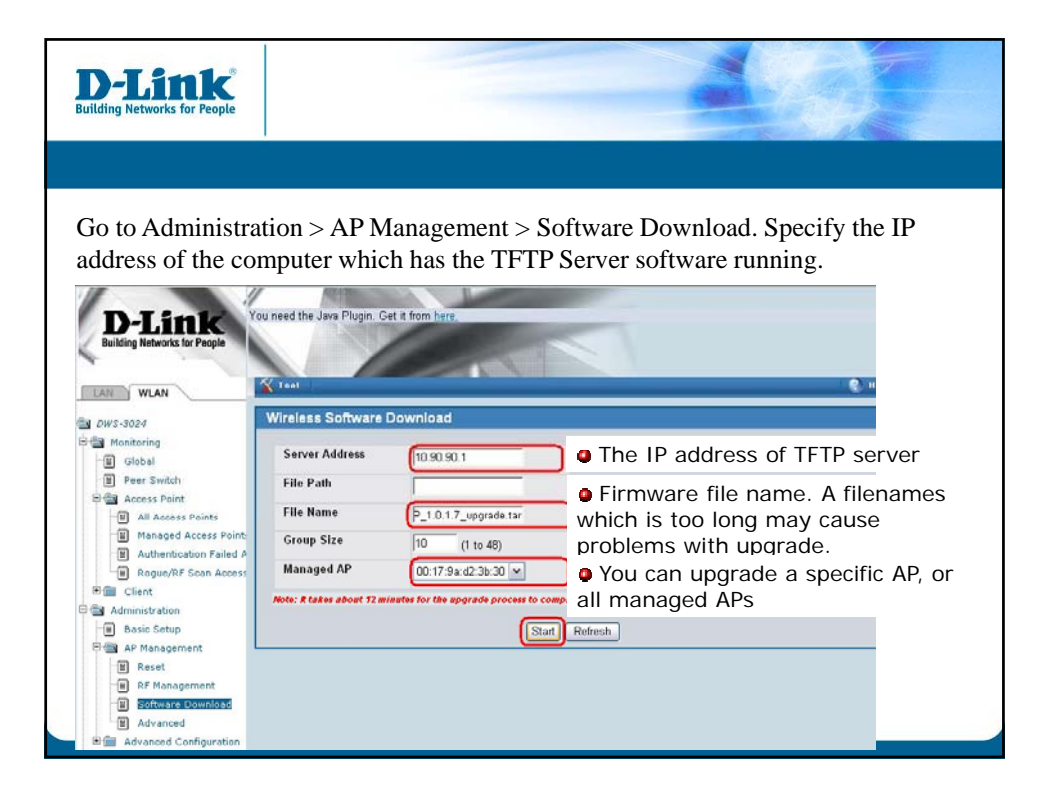

| lding Networks for People                                     |                                                   |                                                                                               |                         |  |
|---------------------------------------------------------------|---------------------------------------------------|-----------------------------------------------------------------------------------------------|-------------------------|--|
| irmware upgr                                                  | ade takes 12 min                                  | utes.                                                                                         | 👔 😵 Help                |  |
| Wireless Software D                                           | ownload                                           |                                                                                               |                         |  |
| Server Address                                                | 10.90.90.1                                        | Download Status                                                                               | In Progress             |  |
| File Path                                                     |                                                   | Download Count                                                                                | 1                       |  |
| File Name                                                     | DLINK_AP_1.0.1.7_u                                | Successful Download Count                                                                     | 0                       |  |
| Group Size                                                    | 10 (1 to 48)                                      | Failure Count                                                                                 | 0                       |  |
| Managed AP                                                    | All                                               |                                                                                               |                         |  |
| Managed AP<br>00:17:9A:D2:3B:30<br>Note: # takes about 12 min | Location<br>nutes for the upgrade process to co.  | Status Software Vers<br>Downloading 1.0.1.5<br>mplete for an AP. After that the AP will becom | ion<br>e managed again. |  |
|                                                               | Abor                                              | t Refresh                                                                                     |                         |  |
| TFTP Server     Client IP File Nam     10 90 90.11            | e Direction   Progress<br>AP_1.0.1.7 get 18759681 | <b>yytes (23 %)</b>                                                                           |                         |  |

| <b>D-Link</b><br>Building Networks for People |                                     |                                              |                    |
|-----------------------------------------------|-------------------------------------|----------------------------------------------|--------------------|
|                                               |                                     |                                              |                    |
| Check if the upg                              | ade has been succ                   | essful:                                      |                    |
| Tool                                          |                                     | manuel Same                                  | 😢 Help             |
| Wireless Software D                           | ownload                             |                                              |                    |
| Server Address                                | 10.90.90.1                          | Download Status                              | Success            |
| File Path                                     | [                                   | Download Count                               | 1                  |
| File Name                                     | DLINK_AP_1.0.1.7_u                  | Successful Download Count                    | 1                  |
| Group Size                                    | 10 (1 to 48)                        | Failure Count                                | 0                  |
| Managed AP                                    | All                                 |                                              |                    |
| Managed AD                                    | Location                            | Status Software Ver                          | sion               |
| 00:17:9A:D2:3B:30                             | Location                            | Upgrading 1.0.1.5                            |                    |
| more: K takes about 12 min                    | ates for the apgrade process to col | mpiece for an Ar. Aner that the AP will beco | ome manageo again. |
|                                               | Star                                | t Refresh                                    |                    |
|                                               |                                     |                                              |                    |
|                                               |                                     |                                              |                    |

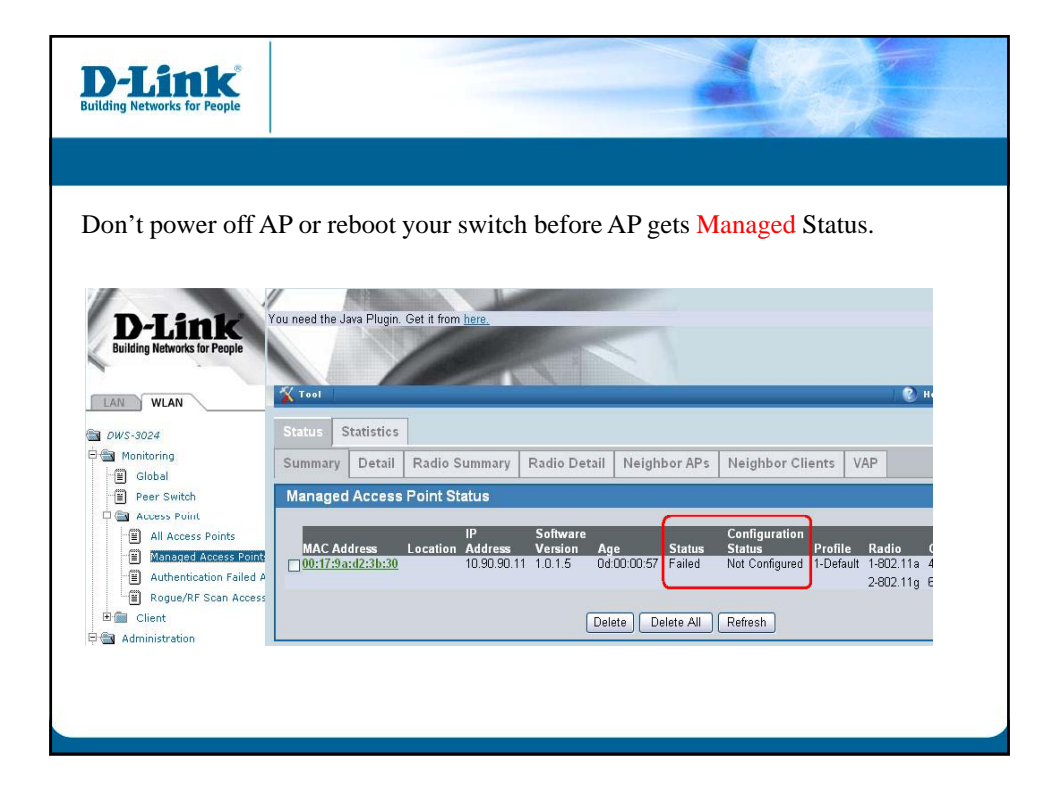

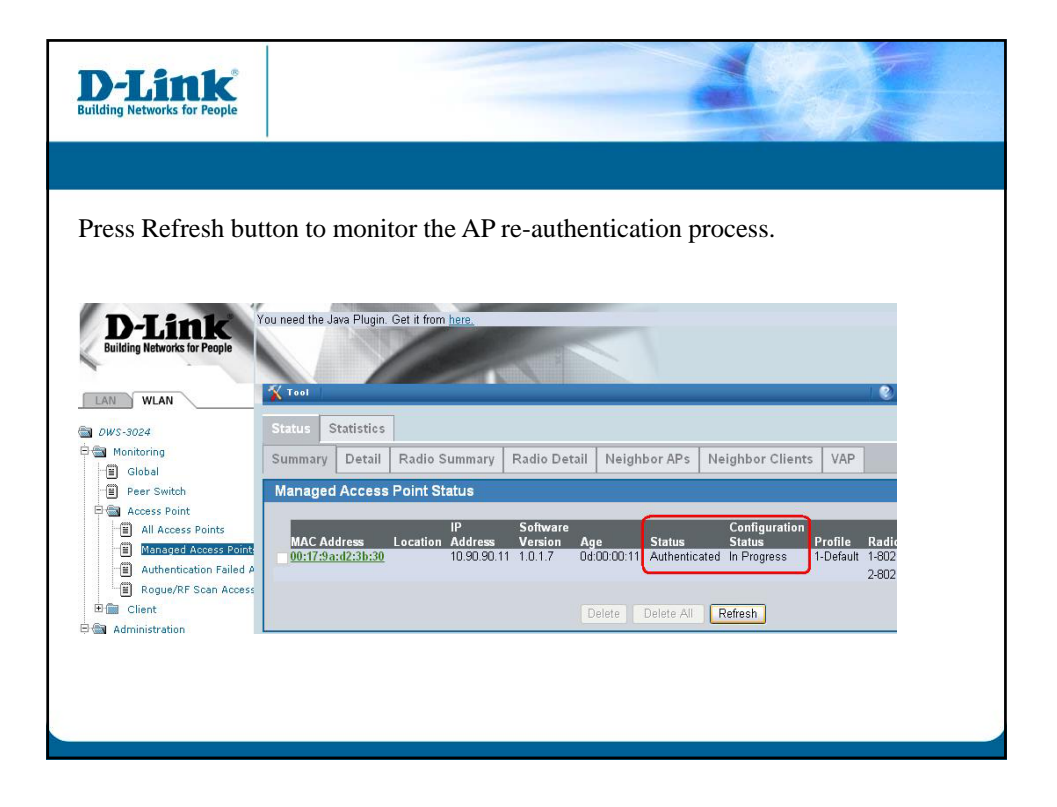

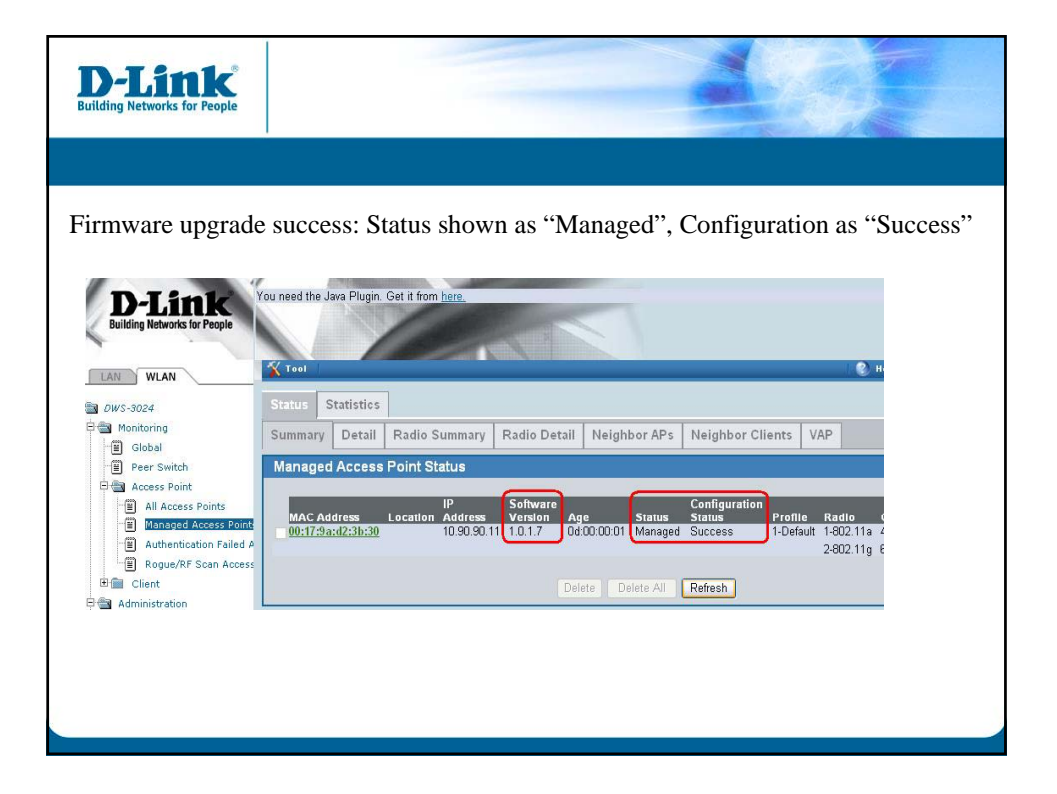

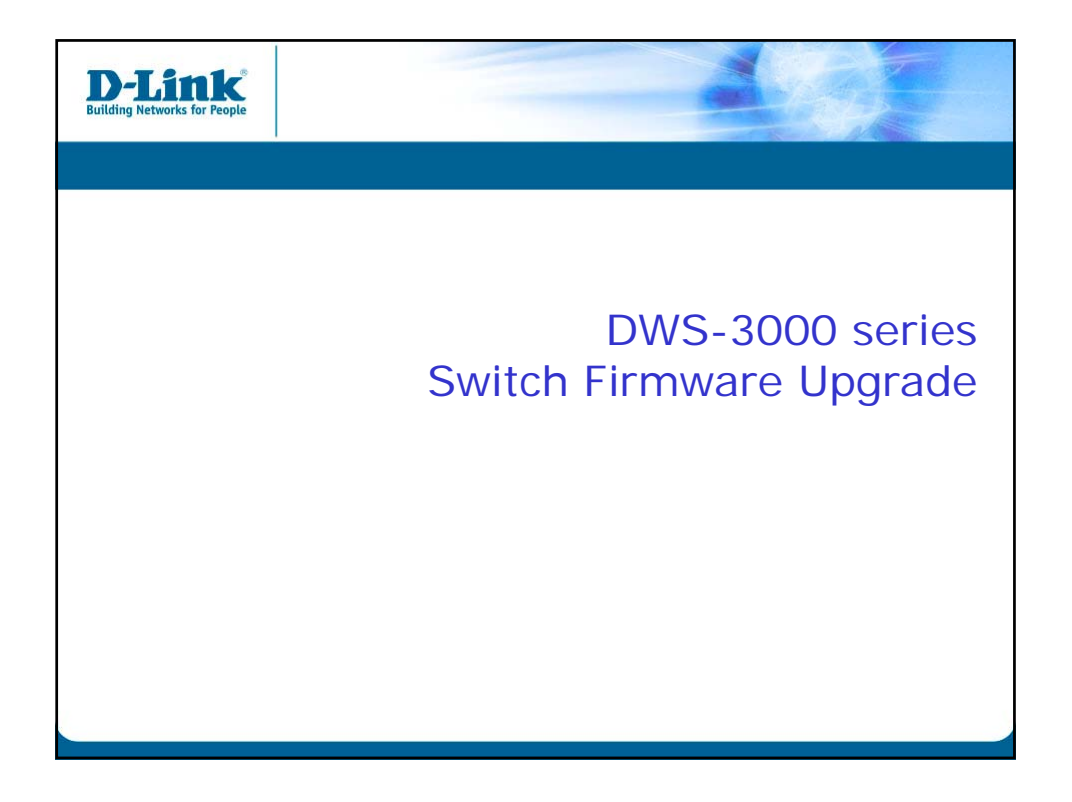

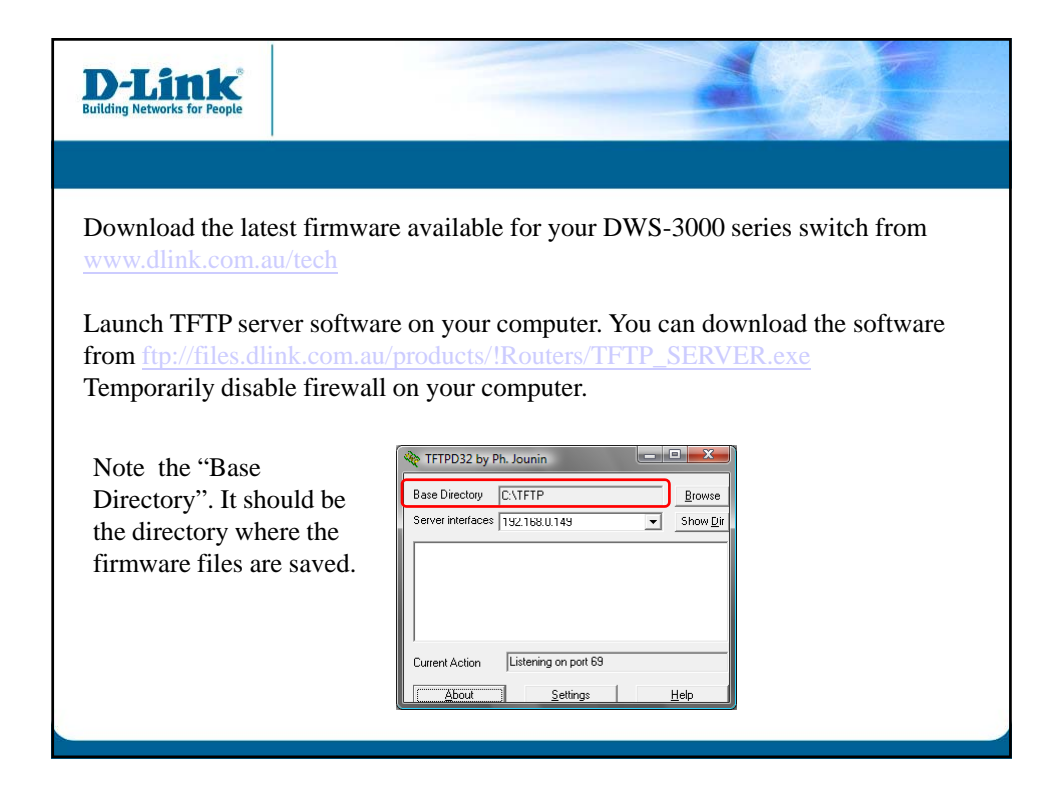

| D-Link<br>Building Networks for People                 |                                                                                                    |
|--------------------------------------------------------|----------------------------------------------------------------------------------------------------|
|                                                        |                                                                                                    |
| Check current firm                                     | ware (image)                                                                                                    |
| LAN WLAN                                               | T Tool C                                                                                                    |
| Administration     L2 Features     L3 Features     QoS | Unit         Image1 Ver         Image2 Ver         Current-active         Next-active           1         1.0.1.5         none         image1         image1 |
| Access Control Lists     Security                      | Image1 Description                                                                                                    |
| Monitoring     Device Status     Dual Image Status     | 1.0.1.5                                                                                                    |
| Slot Summary  MAC Address Table  ARP Cache  Rof Status | Image2 Description                                                                                                    |
| Login Sessions     Authentication List Sur             | Pefresh                                                                                                    |

| <b>D-Link</b><br>Building Networks for People |                                         |                        |
|-----------------------------------------------|-----------------------------------------|------------------------|
|                                               |                                         |                        |
| Click on Toola                                | Download File                           |                        |
| Click on Tools                                | > Download File                         |                        |
|                                               |                                         |                        |
| D I Seele                                     | You need the Java Plugin, Get it from I | nere                   |
| D-LINK                                        | A PARTY AND                             |                        |
| Building Networks for People                  |                                         |                        |
| 1                                             |                                         |                        |
| LAN WLAN                                      | X Tool                                  |                        |
| E aus and                                     | Reset Conliguration                     |                        |
| DWS-3024                                      | Report System                           |                        |
| E I 2 Features                                | Save Changes                            | D-Link DW/S-3024       |
| E L3 Features                                 | Download File                           |                        |
| 🖲 💼 QoS                                       | Upload File                             |                        |
| 🛱 💼 Access Control Lists                      | Multiple Image Service                  |                        |
| 🗄 💼 Security                                  | IP Address                              | 10.90.90.90            |
| 🗄 💼 Monitoring                                | System Object ID                        | mws3024                |
|                                               | System Up Time                          | D days D hours 13 mins |
|                                               | o jokom op 11110                        |                        |
|                                               |                                         | Submit                 |
|                                               |                                         |                        |
|                                               |                                         |                        |
|                                               |                                         |                        |
|                                               |                                         |                        |
|                                               |                                         |                        |

| D-Link<br>Building Networks for People                        |                                                        |                                                      |                                                                                      |
|---------------------------------------------------------------|--------------------------------------------------------|------------------------------------------------------|--------------------------------------------------------------------------------------|
|                                                               |                                                        |                                                      |                                                                                      |
| Set File Type as "<br>Specify the IP add<br>software running. | Code", Image N<br>lress of the comp<br>Specify the nam | ame as "Image<br>puter which has<br>ne of the firmwa | 2".<br>the TFTP Server<br>are file.                                                  |
| Download File                                                 |                                                        |                                                      |                                                                                      |
| File Type<br>Image Name<br>TFTP Server Add                    | ress Type                                              | Code<br>mage2 💌                                      | V                                                                                    |
| TFTP Server Add<br>TFTP File Path                             | ress                                                   | 0.90.90.1                                            | • The IP address of TFTP server                                                      |
| TFTP File Name                                                | e e e e e e e e e e e e e e e e e e e                  | DLINK_WLAN_1.0.1.7.opr                               | • Firmware file name. A filenames which is too long may cause problems with upgrade. |
|                                                               |                                                        | Submit                                               |                                                                                      |
|                                                               |                                                        |                                                      |                                                                                      |

| D-Link<br>Building Networks for People |                            |                           |
|----------------------------------------|----------------------------|---------------------------|
|                                        |                            |                           |
| You can monitor the firmw              | are download progress in t | the TFTP Server software. |
| Tool                                   |                            | 🛞 lisip                   |
| Download File                          |                            |                           |
| File Type                              |                            | ~                         |
| Image Name                             |                            |                           |
| TFTP Server Address Type               | ~                          |                           |
| TFTP Server Address                    | 10.90.90.1                 |                           |
| TFTP File Path                         |                            | _                         |
| TFTP File Name                         | DLINK_WLAN_1.0.1.7.opr     | -                         |
|                                        | Start File Transfer        |                           |
|                                        |                            |                           |
|                                        | Submit                     |                           |
| TFTP Server                            |                            |                           |
| Client IP File Name                    | Direction Progress         |                           |
| 10.90.90.90 DLINK_WLAN_1.0.1           | get 3684352 bytes (44 %)   |                           |
|                                        |                            |                           |
|                                        |                            |                           |
|                                        |                            |                           |
|                                        |                            |                           |

| <b>D-Link</b><br>Building Networks for People                                                                  |                                                                                                    |                |
|----------------------------------------------------------------------------------------------------|----------------------------------------------------------------------------------------------------|----------------|
| Confirm that the firmware of                                                                                   | lownload process has b                                                                                     | een completed. |
| File Type<br>Image Name<br>TETP Server Address Type<br>TETP Server Address<br>TETP File Path<br>TETP File Name | Code<br>image2 ×<br>IPv4 ×<br>10.90.90.1<br>DLINK_VVLAN_1.0.1.7.opr<br>Start File Transfer<br>rccessfully. |                |
| E TFTP Server           Client IP           File Name                                                          | Direction   Progress                                                                                       |                |

| <b>D-Link</b><br>ding Networks for People |               |            |               | -              |             |
|-------------------------------------------|---------------|------------|---------------|----------------|-------------|
|                                           |               |            |               |                |             |
| heck Image2 sta                           | itus:         |            |               |                |             |
|                                           | Taal          |            | Contra Number |                | 🤊 Hel       |
| AN WLAN                                   | Dual lana O   | ter bester |               |                |             |
| DWS-3024                                  | Dual Image St | tatus      |               | _              |             |
| L2 Features                               | Unit Imag     | ge1 Ver    | lmage2 Ver    | Current-active | Next-active |
| L3 Features                               | 1 1.0.1       | 1.5        | 1.0.1.7       | image1         | image1      |
| QoS I                                     |               |            |               |                |             |
| Access Control Lists                      | Image1 Deccr  | intion     |               |                |             |
| Security                                  | Inager Descr  | ipaon      |               |                |             |
| Monitoring     Device Status              | 1.0.1.5       |            |               |                |             |
| Dual Image Status                         |               |            |               | <u>~</u>       |             |
| Slot Summary                              |               |            |               |                |             |
| MAC Address Table                         | Imagez Descr  | iption     |               |                |             |
| ARP Cache                                 |               |            |               |                |             |
| PoE Status                                |               |            |               | ×              |             |
| Login Sessions  Authentication List Sur   |               |            |               |                |             |
| Port Access Summary                       |               |            |               | Refresh        |             |
| a second                                  |               |            |               |                |             |
|                                           |               |            |               |                |             |

| D-Link<br>wilding Networks for People |                 |                |             |        |
|---------------------------------------|-----------------|----------------|-------------|--------|
|                                       |                 |                |             |        |
| Go to Tools > Multipl                 | e Image Service |                |             |        |
| Tool                                  |                 |                | 10          | 👔 Help |
| Reset Configuration<br>Reset Password |                 |                |             |        |
| Repool System                         | Image2 Ver      | Current-active | Next-active |        |
| Download File                         | 1.0.1.7         | image1         | image1      |        |
| Upload File                           |                 | , , ,          | , , ,       |        |
| Multiple Image Service                |                 |                |             |        |
| imager Description                    |                 |                |             |        |
| 1.0.1.5                               |                 | <u>^</u>       |             |        |
|                                       |                 | <u></u>        |             |        |
|                                       |                 |                |             |        |
| Image2 Description                    |                 |                |             |        |
|                                       |                 | <u>A</u>       |             |        |
|                                       |                 | <u>·</u>       |             |        |
| 5FV                                   |                 |                |             |        |
|                                       |                 | Refresh        |             |        |
|                                       |                 |                |             |        |
|                                       |                 |                |             |        |

| <b>D-Link</b><br>Building Networks for People     |                                        |
|---------------------------------------------------|----------------------------------------|
|                                                   |                                        |
| Give description to                               | o Image2:                              |
| <b>X</b> Tool                                     | 🛞 Help                                 |
| Multiple Image Service                            |                                        |
| Image Name<br>Current-active<br>Image Description | image2 v<br>image1<br>1.0.1.7          |
| (                                                 | Activate Delete Update Bootcode Submit |
| Activate Image2 :                                 | 😵 Help                                 |
| Multiple Image Service                            |                                        |
| Image Name                                        | image2 💌                               |
| Current-active<br>Image Description               | image1                                 |
| (                                                 | Activate Delete Update Bootcode Submit |
|                                                   |                                        |

| D-Link<br>Building Networks for People                                                                                                    |                                                                                                    |                                               |                                  | - Star               |  |
|----------------------------------------------------------------------------------------------------|----------------------------------------------------------------------------------------------------|-----------------------------------------------|----------------------------------|----------------------|--|
|                                                                                                    |                                                                                                    |                                               |                                  |                      |  |
| Check Next-activ                                                                                                    | e status and Ima<br>rou need the Java Plugin. Get it fro<br>Vers<br>Dual Image Status<br>Unit Image I Ver<br>1 1.0.1.5 | nge2 Descrip<br>m have<br>image2 Ver<br>10.17 | tion<br>Current-active<br>image1 | Néxt-active<br>mage2 |  |
| Access Control Lists     E      E      Security                                                                                                   | Image1 Description                                                                                                    |                                               |                                  |                      |  |
| Annihoring     Device Staus     Stot Summary     MAC Address Table     ARP Cache     Pe Status     Login Sessions     Authentication List Summary | 1.0.1.5<br>Image2 Description<br>1.0.1.7                                                                               |                                               | Refresh                          |                      |  |

| Building Networks for People |            |                | -           |      |
|------------------------------|------------|----------------|-------------|------|
|                              |            |                |             |      |
| Reboot System                |            |                |             |      |
| Tool                         |            |                |             | Help |
| Reset Configuration          |            |                |             |      |
| Reset Password               |            |                |             |      |
| Save Changes                 | Image2 Ver | Current-active | Next-active |      |
| Download File                | 1.0.1.7    | image1         | image2      |      |
| Upload File                  |            |                |             |      |
| Multiple Image Service       |            |                |             |      |
| imager Description           |            |                |             |      |
| 1.0.1.5                      |            | <u>^</u>       |             |      |
|                              |            | <u>.</u>       |             |      |
|                              |            |                |             |      |
| Image2 Description           |            |                |             |      |
| 1.0.1.7                      |            | <u>^</u>       |             |      |
|                              |            | V              |             |      |
|                              |            |                |             |      |
|                              |            | Refresh        |             |      |
|                              |            |                |             |      |
|                              |            |                |             |      |
|                              |            |                |             |      |

| D-Link<br>Building Networks for People                                           |                                                                                                    |
|----------------------------------------------------------------------------------|----------------------------------------------------------------------------------------------------|
|                                                                                  |                                                                                                    |
| Reboot System us                                                                 | ing "Save and Reset" option:                                                                                                    |
| Tool                                                                             | 🕲 Help                                                                                                    |
| Reboot System<br>Resetting the switch will cau<br>have to log in again after the | se all operations of this switch to stop. This session will be broken and you will<br>switch has rebooted. Any unsaved changes will be lost.<br>Reset |
| Tool                                                                             | 😵 Help                                                                                                    |
| System Reset                                                                     |                                                                                                    |
| Warning: You have made co<br>changes before you reset the                        | nfigurations to the switch without saving them. Would you like to save these<br>system?<br>Save and Reset Reset without Save                          |

| D-Link<br>Building Networks for People                                                                                                    |                                                                     |                                                                                                    | -              |             |
|----------------------------------------------------------------------------------------------------|---------------------------------------------------------------------|----------------------------------------------------------------------------------------------------|----------------|-------------|
|                                                                                                    |                                                                     |                                                                                                    |                |             |
| After reboot Check                                                                                                    | the Current a                                                       | ctivo status                                                                                                    |                |             |
|                                                                                                    | ad the Jour Blugin Cot it for                                       | cuve status.                                                                                                    |                |             |
| D-Link                                                                                                    | ed the sava Pilogin. Get it not                                     | IT <u>mene.</u>                                                                                                    |                |             |
| Building Networks for People                                                                                                    |                                                                     |                                                                                                    |                |             |
|                                                                                                    | aal                                                                 |                                                                                                    |                | <b>2</b> 11 |
|                                                                                                    |                                                                     |                                                                                                    |                |             |
| 🛅 DWS-3024 Du                                                                                                    | al Image Status                                                     |                                                                                                    |                |             |
| 🖻 🛅 Administration                                                                                                    |                                                                     |                                                                                                    |                |             |
|                                                                                                    | nit Ilmage1 Ver                                                     | limage2 Ver                                                                                                    | Current-active | Next-active |
| E 💼 L2 Features                                                                                                    | inter prinager ver                                                  | Contract of Contract of Contra |                |             |
| L2 Features     L2 Features     L3 Features     1                                                                                                    | 1.0.1.5                                                             | 1.0.1.7                                                                                                    | image2         | image2      |
| Email: L2 Features     Image: Seatures       Email: L3 Features     1       Email: CoS     Image: Seatures                                                                                                    | 1.0.1.5                                                             | 1.0.1.7                                                                                                    | image2         | image2      |
| B     L2 Features       B     L3 Features       B     QoS       B     Access Control Lists                                                                                                    | 1.0.1.5                                                             | 1.0.1.7                                                                                                    | image2         | image2      |
| B     L2 Features       B     L3 Features       B     QoS       B     Access Control Lists       B     Security                                                                                                    | 1.0.1.5<br>mage1 Description                                        | 1.0.1.7                                                                                                    | image2         | image2      |
| Email     L2 Features     I       Email     Seatures     1       Email     QoS     I       Email     Seaturity     I       Email     Seaturity     I                                                                                                    | 1.0.1.5<br>mage1 Description                                        | 1.0.1.7                                                                                                    | image2         | image2      |
| Image: L2 Features     Image: L3 Features     1       Image: L3 Features     1       Image: L3 Features     1       Image: L3 Features     1       Image: L3 Features     1       Image: L3 Features     1       Image: L3 Features     1       Image: L3 Features     1       Image: L3 Features     1       Image: L3 Features     1       Image: L3 Features     1       Image: L3 Features     1                                                                                                    | 1.0.1.5<br>mage1 Description                                        | 1.0.1.7                                                                                                    | image2         | imagé2      |
| Image: Control Lists     Image: Control Lists       Image: Control Lists     Image: Control Lists       Image: Control Lists     Image: Control Lists       Image: Control Lists     Image: Control Lists       Image: Control Lists     Image: Control Lists       Image: Control Lists     Image: Control Lists       Image: Control Lists     Image: Control Lists       Image: Control Lists     Image: Control Lists       Image: Control Lists     Image: Control Lists       Image: Control Lists     Image: Control Lists       Image: Control Lists     Image: Control Lists       Image: Control Lists     Image: Control Lists                                                                                                    | 1.0.1.5<br>mage1 Description                                        | 1.0.1.7                                                                                                    | image2         | imagé2      |
| Image: Departures     Image: Departures       Image: Departures     Image: Departures       Image: Departures     Image: Departures       Image: Departures     Image: Departures       Image: Departures     Image: Departures       Image: Departures     Image: Departures       Image: Departures     Image: Departures       Image: Departure     Image: Departures       Image: Departure     Image: Departures       Image: Departure     Image: Departure       Image: Departure     Image: Departure    <                                                                                                    | 1.0.1.5<br>mage1 Description<br>0.1.5<br>mage2 Description          | 1.0.1.7                                                                                                    | image2         | image2      |
| Image: Description     Image: Description       Image: Description     Image: Description       Image: Device Status     Image: Device Status       Image: Device Status     Image: Device Status       Image: Device Status     Image: Devi                                                                                                    | 1.0.1.5<br>mage1 Description<br>0.1.5<br>mage2 Description          | 10.1.7                                                                                                    | image2         | image2      |
| Image: Device Status     Image: Device Status       Image: Device Status     Image: Device Status       Image: Device Status     Ima                                                                                                    | 1.0.1.5<br>mage1 Description<br>0.1.5<br>mage2 Description<br>0.1.7 | 10.17                                                                                                    | image2         | imagé2      |
| Image: Decision of the second second seco | 1.0.1.5<br>mage1 Description<br>0.1.5<br>mage2 Description          | 1.0.1.7                                                                                                    | image2         | imagé2      |
| 2 multiple     L2 Features     1       2 multiple     2 multiple     1       2 multiple     Access Control Lists     1       2 multiple     Multiple     1       2 multiple     Multiple     1       3 multiple     Multiple     1       4 multiple     Multiple     1       4 multiple     Multiple     1       4 multiple     MAC Address Table     1       - 1 multiple     MAC Address Table     1       - 1 multiple     PE Status     1       - 1 uogin Sessions     1     1                                                                                                    | 1.0.1.5<br>mage1 Description<br>0.1.5<br>mage2 Description<br>0.1.7 | 1.0.1.7                                                                                                    | image2         | image2      |
| Pin L2 Features     Image: Control Lists       Pin L2 Sectures     Image: Control Lists       Pin Security     Image: Control Lists       Pin Security     Image: Control Lists       Pin Device Status     Image: Control Lists       Pin Device Status     Image: Control Lists       Pin Device Status     Image: Control Lists       Pin Device Status     Image: Control Lists       Pin Device Status     Image: Control Lists       Pin De Status     Image: Control Lists       Pin De Status     Image: Control Lists       Pin De Status     Image: Control Lists                                                                                                    | 1.0.1.5<br>mage1 Description<br>0.1.5<br>mage2 Description<br>0.1.7 | 10.17                                                                                                    | image2         | image2      |

| <b>D-Link</b><br>Building Networks for People                                                                                                    |                                                                                                    |                                                                                                    |  |
|----------------------------------------------------------------------------------------------------|----------------------------------------------------------------------------------------------------|----------------------------------------------------------------------------------------------------|--|
|                                                                                                    |                                                                                                    |                                                                                                    |  |
| ~                                                                                                    |                                                                                                    |                                                                                                    |  |
| Check firmware                                                                                                    | version                                                                                                    |                                                                                                    |  |
| D.I ink                                                                                                    | You need the Java Plugin. Get it from here.                                                                                   |                                                                                                    |  |
| Building Networks for People                                                                                                    |                                                                                                    |                                                                                                    |  |
| building Networks for People                                                                                                    |                                                                                                    |                                                                                                    |  |
|                                                                                                    |                                                                                                    | N                                                                                                    |  |
| LAN WLAN                                                                                                    | <b>%</b> Tool                                                                                                    |                                                                                                    |  |
|                                                                                                    | Device Statue                                                                                                    |                                                                                                    |  |
| DWS-3024                                                                                                    |                                                                                                    |                                                                                                    |  |
| Administration                                                                                                    | Management Unit Number                                                                                                    | 1                                                                                                    |  |
| B L2 Features                                                                                                    | System Description                                                                                                    | D Link DWS 3024                                                                                                    |  |
| B L3 Features                                                                                                    | Machine Medel                                                                                                    | Divid 2024                                                                                                    |  |
| CoS Internet                                                                                                    | C. d. I. N                                                                                                    | DVV3-3024                                                                                                    |  |
|                                                                                                    |                                                                                                    |                                                                                                    |  |
| Access Control Lists                                                                                                    | Serial Number                                                                                                    | <u> </u>                                                                                                    |  |
| Access Control Lists                                                                                                    | FRU Number                                                                                                    | <i>yyyyyyyyyyyyyyyy</i>                                                                                                   |  |
| Access Control Lists                                                                                                    | FRU Number<br>Maintenance Level                                                                                               | A                                                                                                    |  |
| Access Control Lists Control Lists Control Monitoring Control Lists                                                                                                    | FRU Number<br>Maintenance Level<br>Manufacturer                                                                               | 9999999999999999999999<br>A<br>Dubenti                                                                                    |  |
| Cos     Control Lists     Security     Monitoring     Device Status     Dual Image Status     Dual Image Status                                                                                                    | FRU Number<br>FRU Number<br>Maintenance Level<br>Manufacturer<br>Base MAC Address                                             | 9999999999999999999999<br>A<br>Dathon<br>00:17:9A:95:00:5C                                                                |  |
| Access Control Lists     Access Control Lists     Security     Monitoring     Device Status     Dual Image Status     Slot Summary     Moddacer Table                                                                                                    | First number<br>FRU Number<br>Maintenance Level<br>Manufacturer<br>Base MAC Address<br>Software Version                       | 99999999999999999999999999999999999999                                                                                    |  |
| Coss Control Lists     Security     Security     Monitoring     Monitoring     Dual Image Status     Slot Summary     MAC Address Table     MAC Address Table                                                                                                    | Seria runner<br>FRU Number<br>Maintenace Level<br>Manufacturer<br>Base MAC Address<br>Software Version<br>Additional Packages | 999999999999999999<br>A<br>0xhon<br>00:17:9A:95:00:50<br>10:17<br>0os                                                     |  |
| Coss Control Lists     Access Control Lists     Dual Image Status     Stots Status     Stots Status     And C Address Table     ARP Cache     And Caches                                                                                                    | FRU Number<br>FRU Number<br>Maintenance Level<br>Manufacturer<br>Base MAC Address<br>Software Version<br>Additional Packages  | 99999999999999999999999999999999999999                                                                                    |  |
| Cost Control Lists     Security     Security     Dual Image Status     Dual Image Status     Dual Image Status     E ARP Cache     PoE Status     Dual Security                                                                                                    | FRU Number<br>Maintenance Level<br>Manufacturer<br>Base MAC Address<br>Software Version<br>Additional Packages                | 99999999999999999999999999999999999999                                                                                    |  |
| Coss Control Lists     Security     Security     Davido Status     Monitoring     Monitoring     Monitoring     MAC Address Table     AAC Address Table     AAC Cache     PoE Status     Login Sessions     Login Sessions                                                                                                    | FRU Number<br>Maintenance Level<br>Manufacturer<br>Base MAC Address<br>Software Version<br>Additional Packages                | 999999999999999           A           0xhc0n           00:17:9A:95:00:5C           10:17           CoS           Wireless |  |
| Cost Control Lists     Access Control Lists     Monitoring     Dual Image Status     Sick Summary     MAR Cadress Table     ARP Cache     Login Sessions     Authentication List Su     Authentication List Su                                                                                                    | FRU Number<br>FRU Number<br>Maintenance Level<br>Manufacturer<br>Base MAC Address<br>Software Version<br>Additional Packages  | 99999999999999999999999999999999999999                                                                                    |  |
| Cost Control Lists     Security     Security     Security     Dual Image Status     Sid Summary     Markening     Access Status     Sid Summary     Markening     Access     Address Table     De Status     De Status     Login Gessions     Authentication List Su     Port Access Summary     Port Access Summary     Port Port Militarion                                                                                                    | FRU Number<br>FRU Number<br>Maintenance Level<br>Manufacturer<br>Base MAC Address<br>Software Version<br>Additional Packages  | 99999999999999999999999999999999999999                                                                                    |  |
| Cost Control Lists     Security     Security     Dual Image Status     Dual Image Status     Dual Image Status     Dual Image Status     Dual Contens Status     Dual Contens     Dual Contens     Dual Contens     Dual | FRU Number<br>Maintenance Level<br>Manufacturer<br>Base MAC Address<br>Software Version<br>Additional Packages                | 99999999999999999999999999999999999999                                                                                    |  |

| D-Link<br>Building Networks for People |                                        |
|----------------------------------------|----------------------------------------|
|                                        |                                        |
| Update Bootcode t                      | hen Reboot System                      |
| <b>X</b> Tool                          | 😢 Help                                 |
| Multiple Image Service                 |                                        |
| Image Name                             | image1 💌                               |
| Current-active                         | image1                                 |
| Image Description                      | 1.0.1.7                                |
|                                        | Activate Delete Update Bootcode Submit |
|                                        |                                        |
|                                        |                                        |
|                                        |                                        |
|                                        |                                        |
|                                        |                                        |
|                                        |                                        |
|                                        |                                        |
|                                        |                                        |